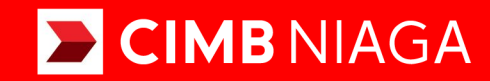

# Biz

Aksi dan Kolaborasi

# How-to-get Started TRANSFER TO OWN ACCOUNT Mobile

TUTORIALOCTOBIZ2024

#### **KEJAR MIMPI**

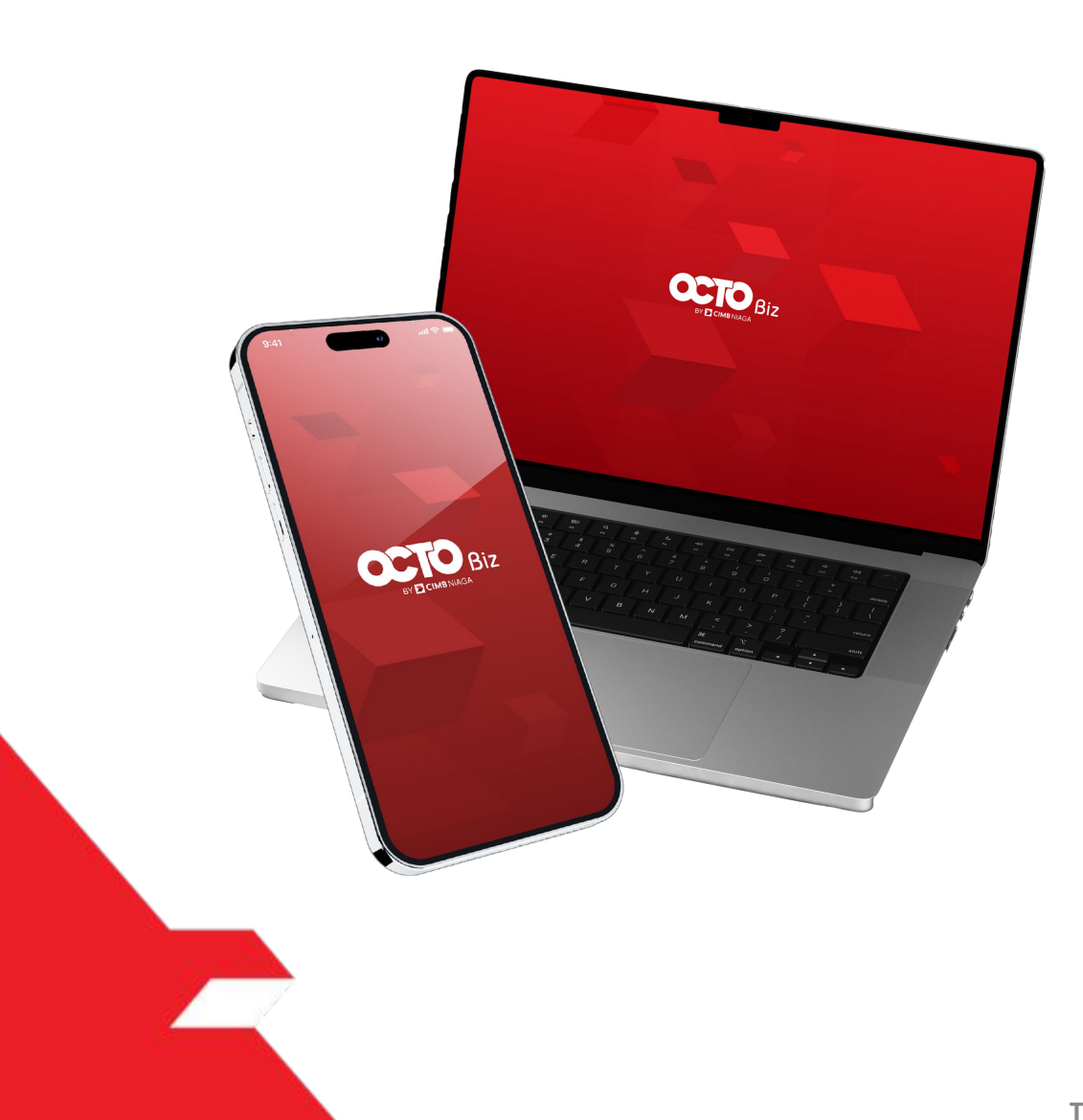

# PAY & TRANSFER TRANSFER TO OWN ACCOUNT

**Pay & Transfer – Transfer to Own Account** This function is the payment mode for customers to perform Internal Transfer to Own CIMB Account

PAGE PAGE **03 Website 57 Mobile** 

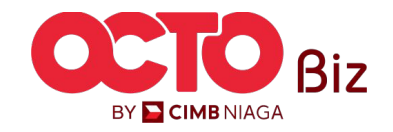

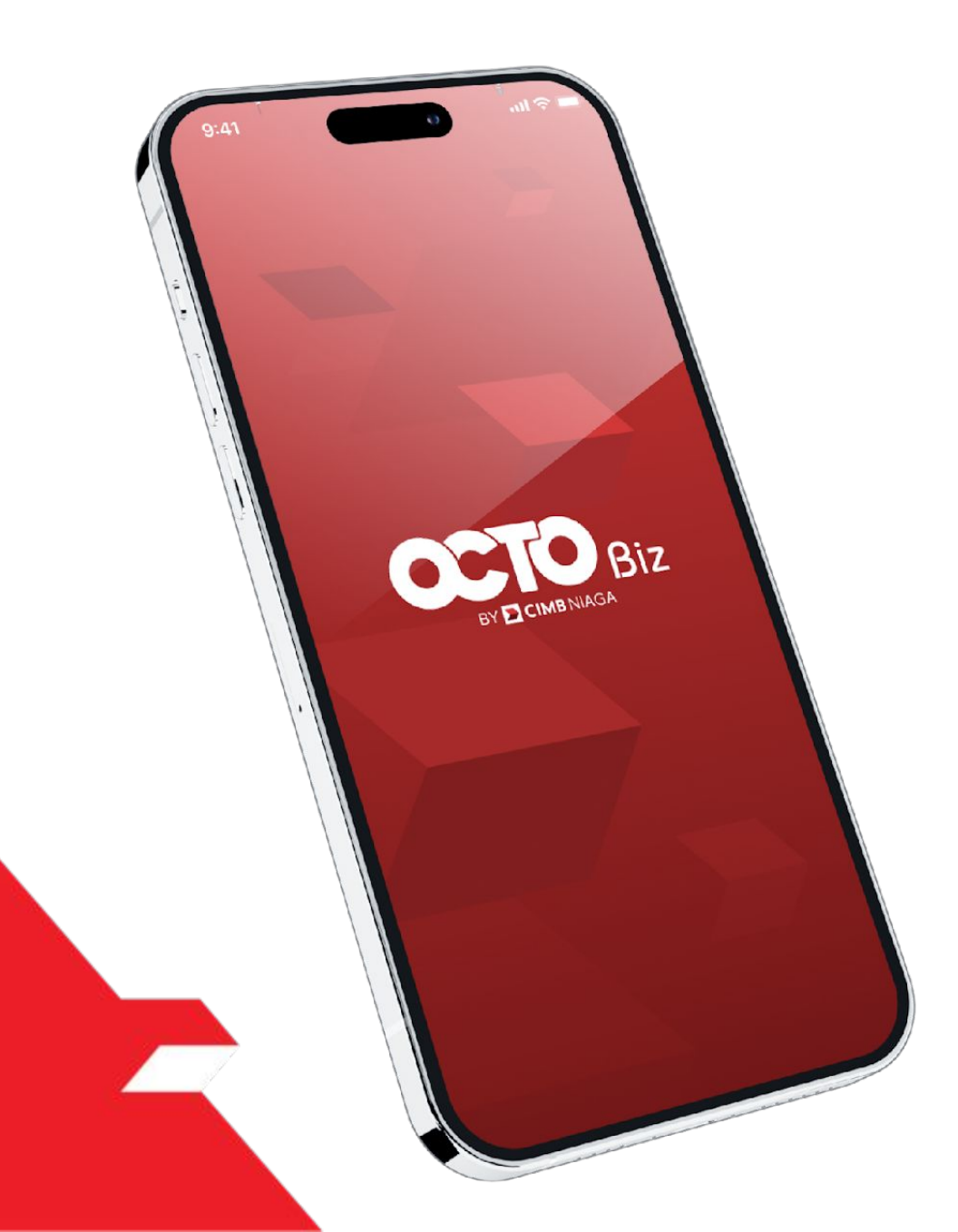

# Transfer to Own Account **MOBILE**

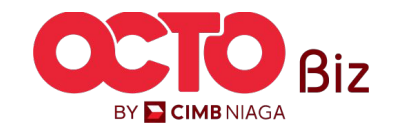

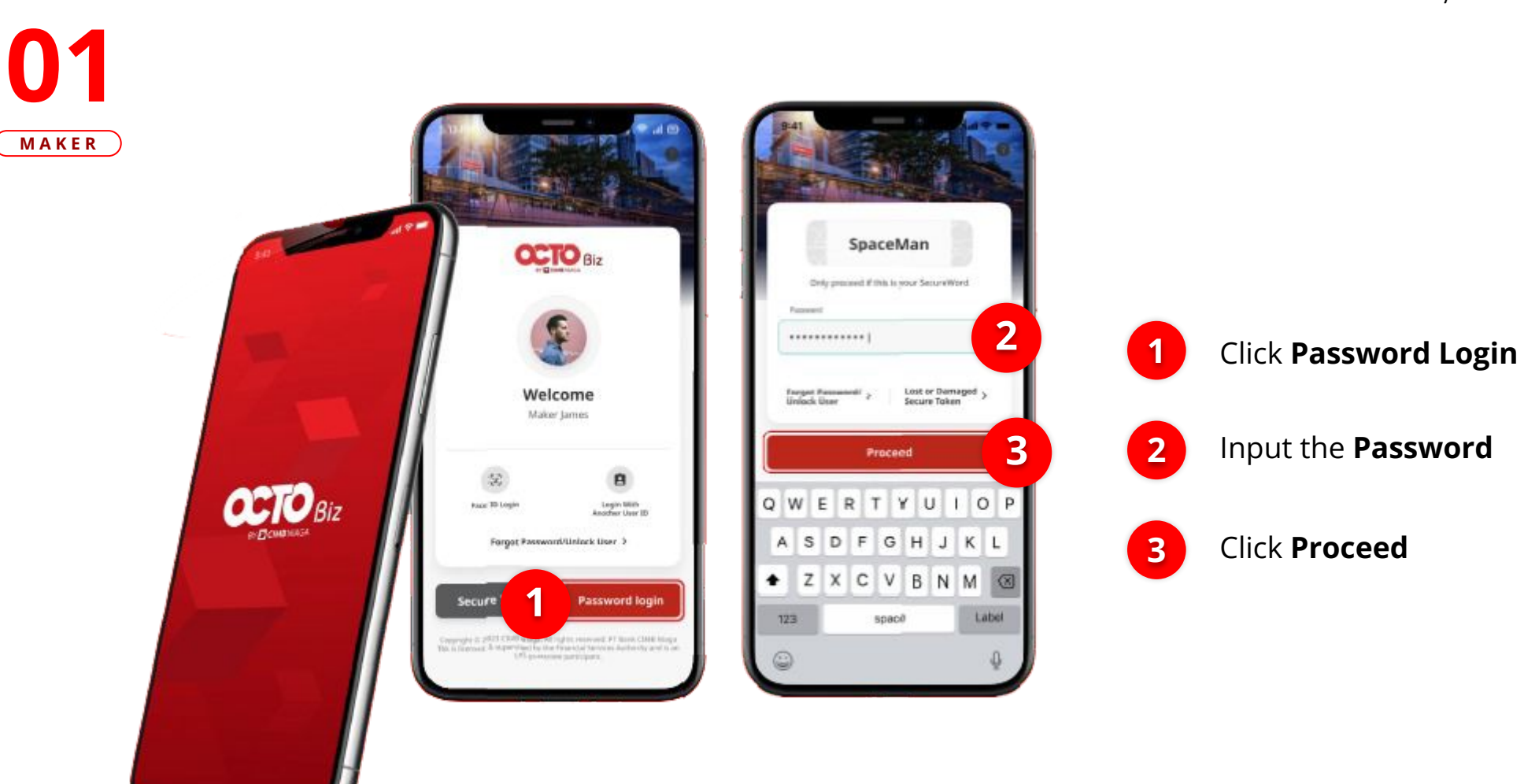

STEP

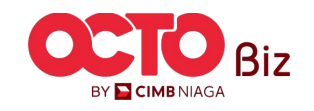

### 5

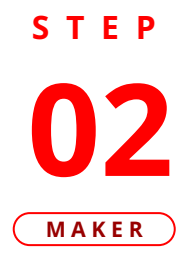

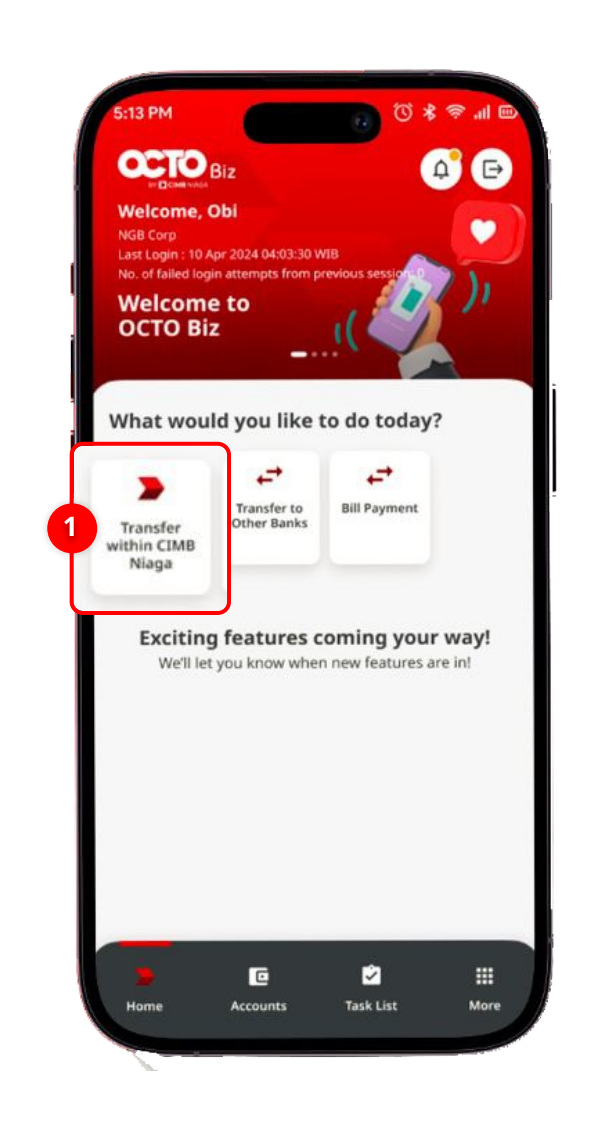

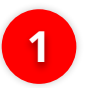

### Click Transfer within CIMB

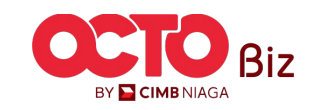

6

## S T E P **O3** Maker

| 9:41 Transfer within CIMB Niaga X | 9:41<br>Transfer within CIMB ×                     |                                                                 |
|-----------------------------------|----------------------------------------------------|-----------------------------------------------------------------|
| Select From Account               | from Account<br>My Current Account B 70123123101 ~ |                                                                 |
| Select Payment Mode               | 2 Own Account                                      | Choose <b>From Account</b>                                      |
|                                   | 2                                                  | Choose Transaction Type -<br>Inhouse Transfer to Owr<br>Account |
|                                   | 3                                                  | Click Tombol <b>Next</b>                                        |
|                                   |                                                    |                                                                 |
| Next                              | Next 3                                             |                                                                 |

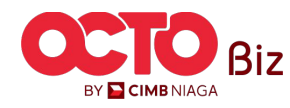

7

04 MAKER

STEP

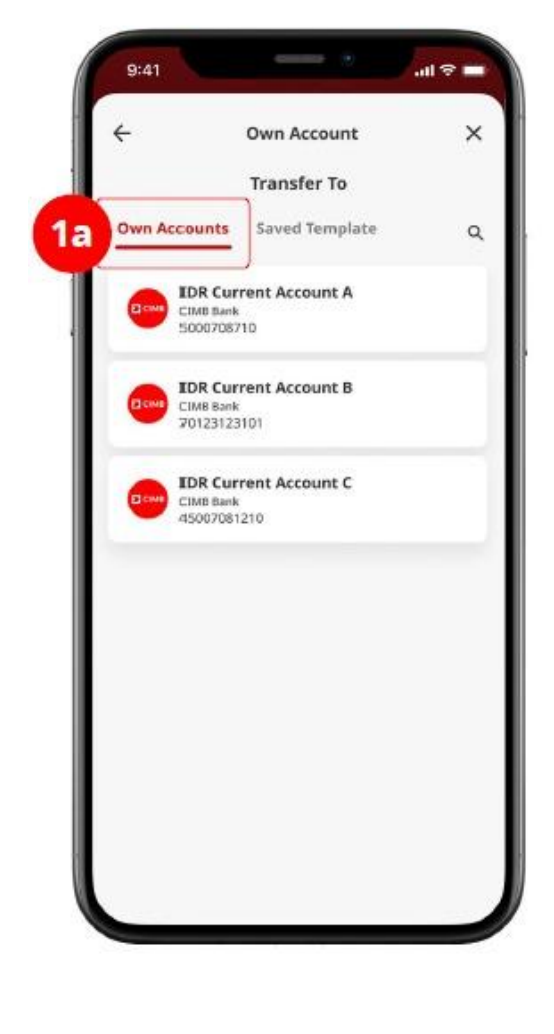

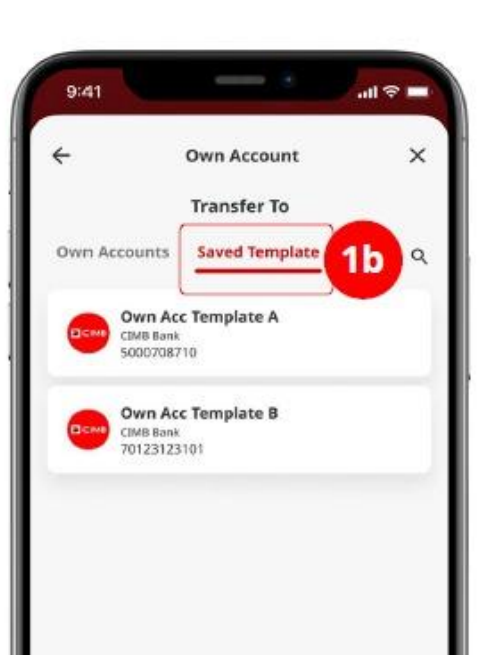

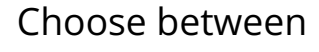

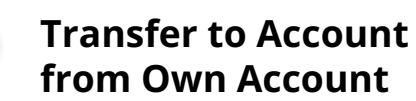

from Own Account

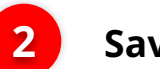

Saved Template Listing

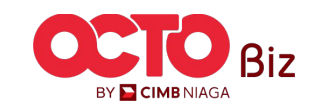

### TRANSFER TO OWN ACCOUNT

8

Menu : Pay & Transfer > Own Account

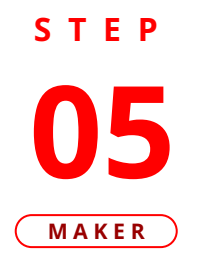

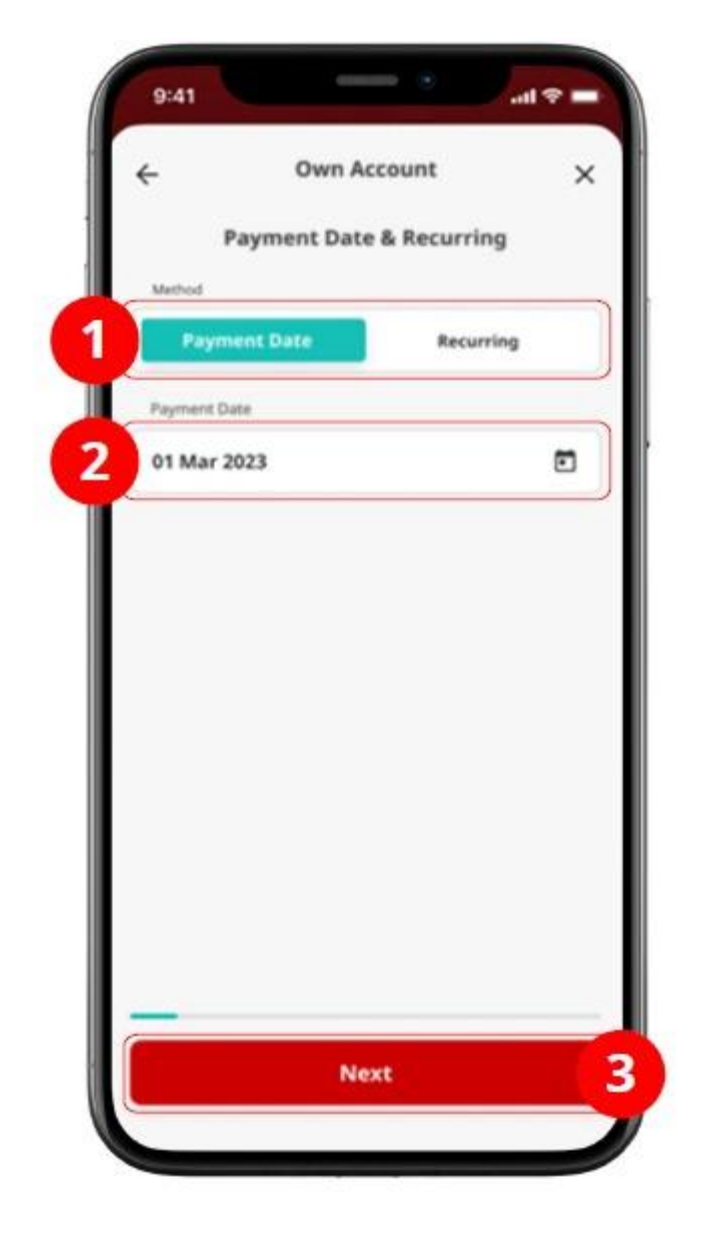

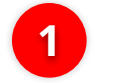

#### Choose **Method**

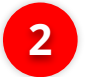

### Choose Payment Date

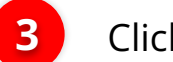

Click **Next** 

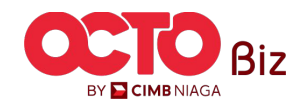

9

## S T E P **06** Maker

|       | Own Account<br>Amount | ×    | ÷         | Own Account | ×                    |   |                                                                       |
|-------|-----------------------|------|-----------|-------------|----------------------|---|-----------------------------------------------------------------------|
| IDR 🗸 |                       | 0.00 | IDR ~     | 500,000     | 0,000.00 ~           | 1 | Choose <i>Currency a</i><br>Input the <b>Transfe</b><br><b>Amount</b> |
|       |                       |      | 2         | Next        |                      | 2 | Click <b>Next</b>                                                     |
| I .   |                       | ľ    | 1         | 2<br>ABC    | 3<br>DEF             |   |                                                                       |
|       |                       |      | 4<br>0H1  | 5           | 6<br>MNO             |   |                                                                       |
|       |                       |      | 7<br>PORS | 8           | 9<br><sup>WXYZ</sup> |   |                                                                       |
|       |                       |      |           |             |                      |   |                                                                       |

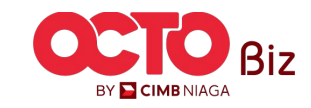

## 10

# S T E P 07

|                                | Other Det                | ails                   |   |                                    | Other Details                    |         |
|--------------------------------|--------------------------|------------------------|---|------------------------------------|----------------------------------|---------|
| Enter Cu                       | istomer Reference        | No.                    |   | Customer Refer                     | ence Na.<br>fer                  |         |
| Enter Ot                       | her Payment Deta         | ills                   |   | Other Payment                      | Details                          |         |
| Payment Adv                    | Mce<br>Advice            | Simple Advice          | 2 | Payment Advice                     | tvice Simple                     | Advic   |
| Note<br>Sender an<br>statement | d recipient will see the | se notes in their bank |   | Note<br>Sender and ri<br>statement | ccipient will see these notes in | n their |
|                                |                          |                        |   |                                    |                                  |         |
|                                |                          |                        |   |                                    |                                  |         |

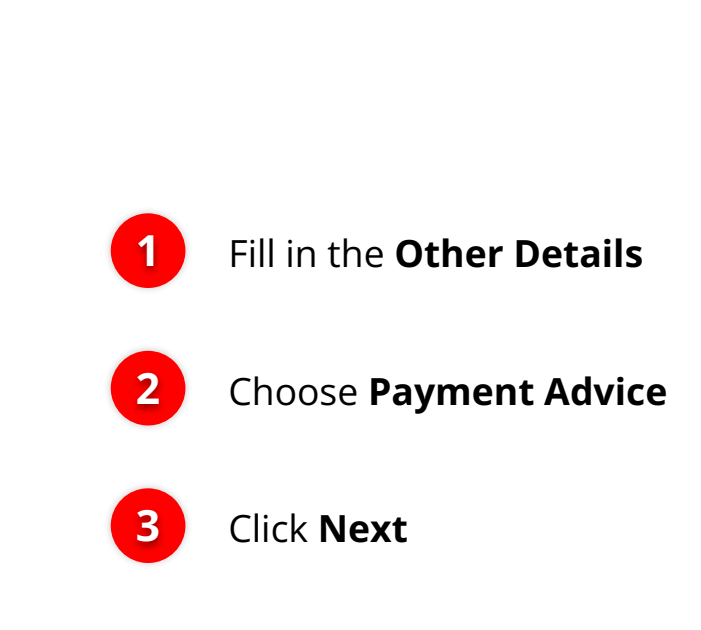

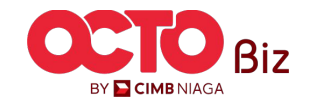

**TUTORIALOCTOBIZ2024** 

×

3

11

# S T E P

| - Cont                | firmation )                      |
|-----------------------|----------------------------------|
|                       | Amount                           |
| IDR <b>500</b> ,      | ,000,000.00                      |
| 0                     | IDR Current Account<br>50007087  |
| rom                   | IDR Current Account<br>701231231 |
| layment Date          | 01 Mar 20                        |
| ayment Mode           | Own Accou                        |
| ustomer Reference No. | Fund Transf                      |
| Other Payment Details | ju                               |
| Total Amount          | IDR 500,000,000.00               |
|                       |                                  |

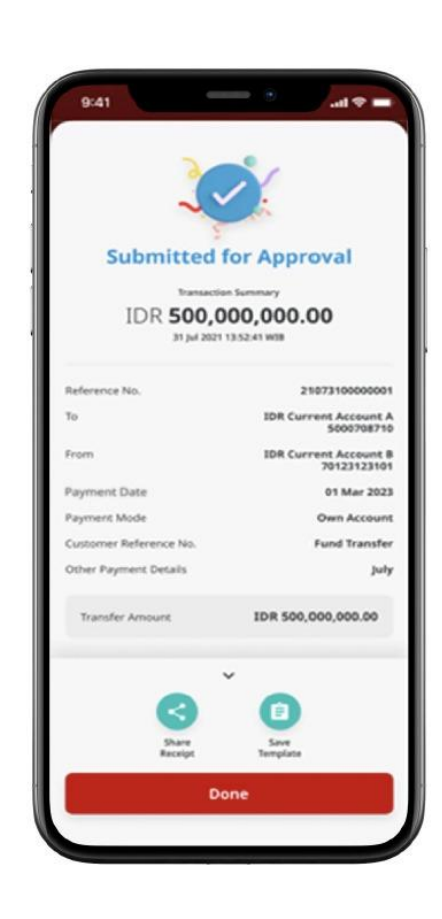

#### Review Transaction Details

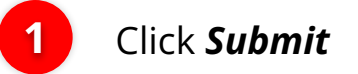

System will show the **Acknowledgement page** 

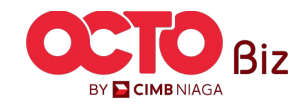

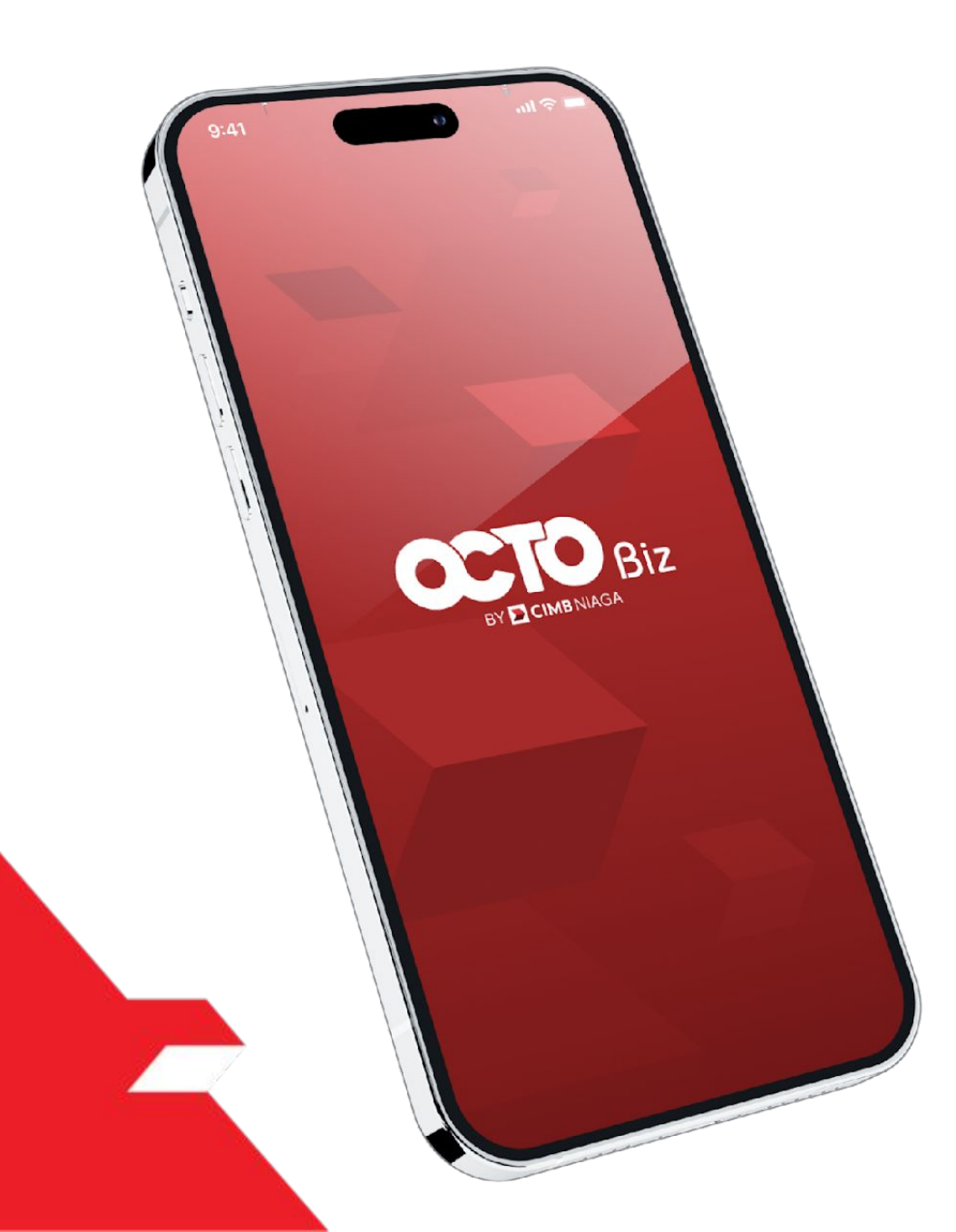

# TRANSFER TO OWN ACCOUNT Approve Transaction

Mobile Token

Hard Token

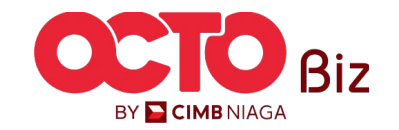

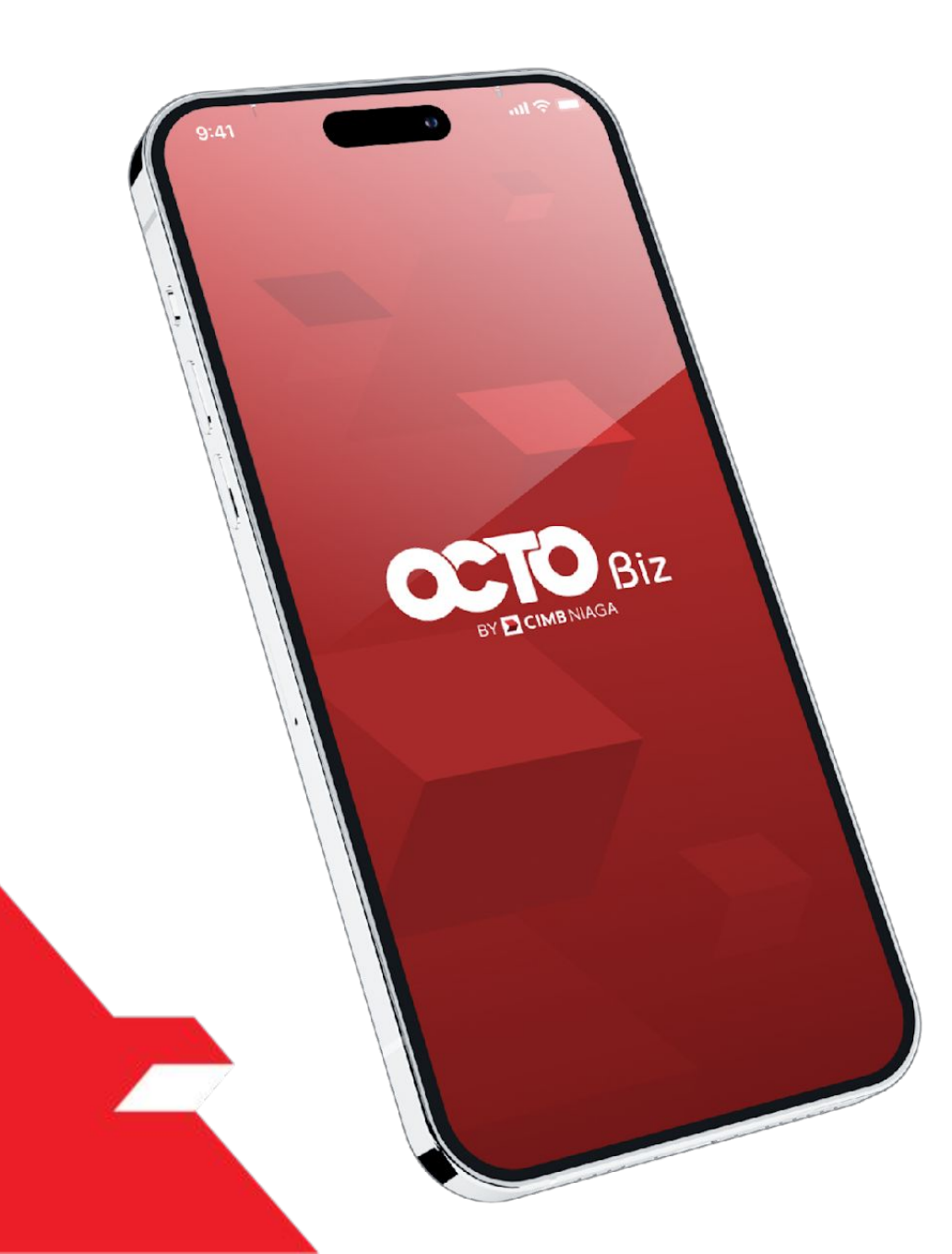

# TRANSFER TO OWN ACCOUNT Approve Transaction

## **Mobile Token**

Approval Process - Mobile Token is used for users who have Mobile Token

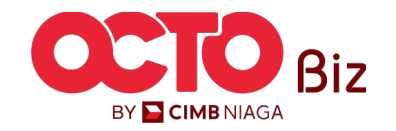

14

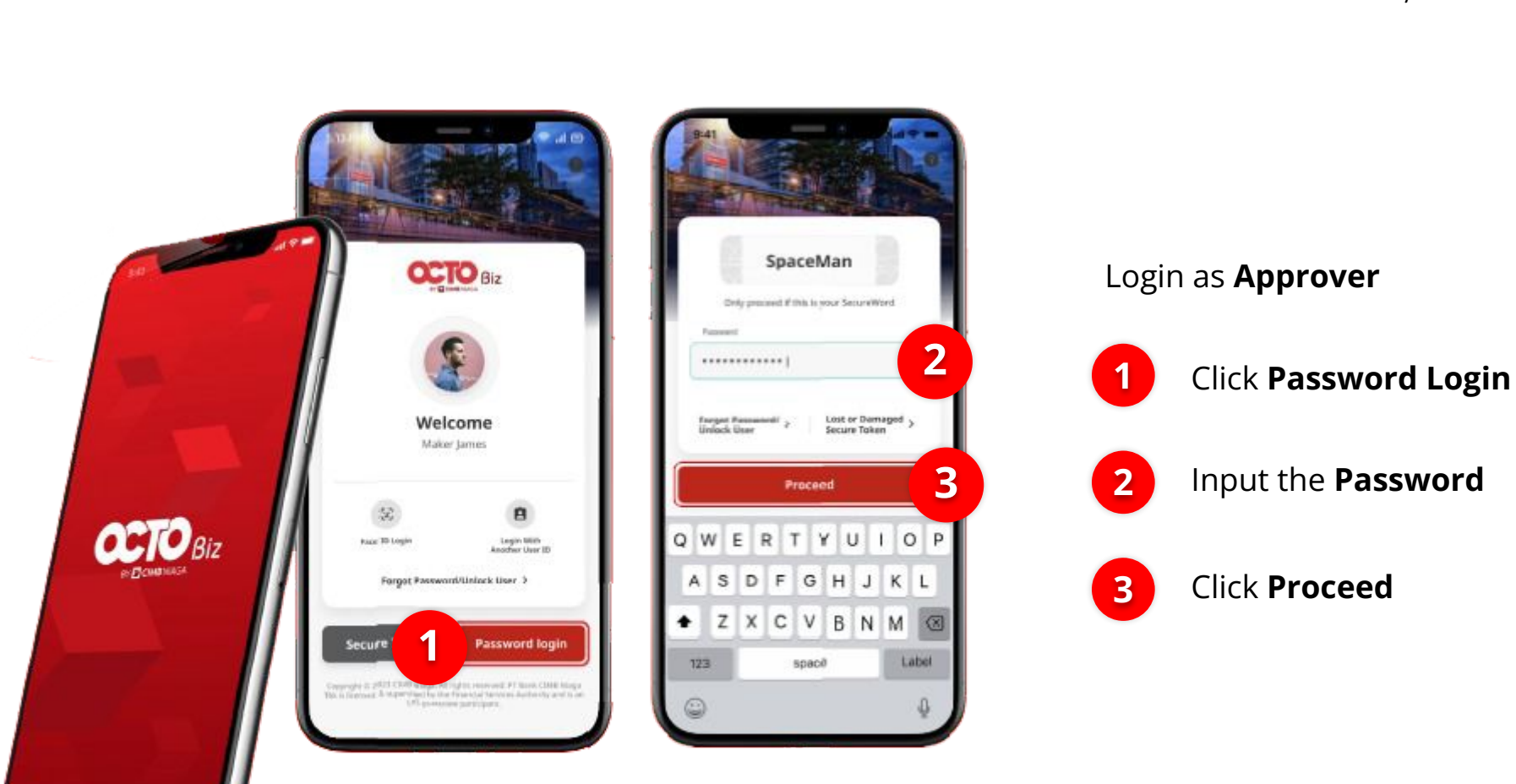

STEP

APPROVER

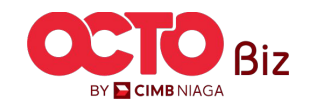

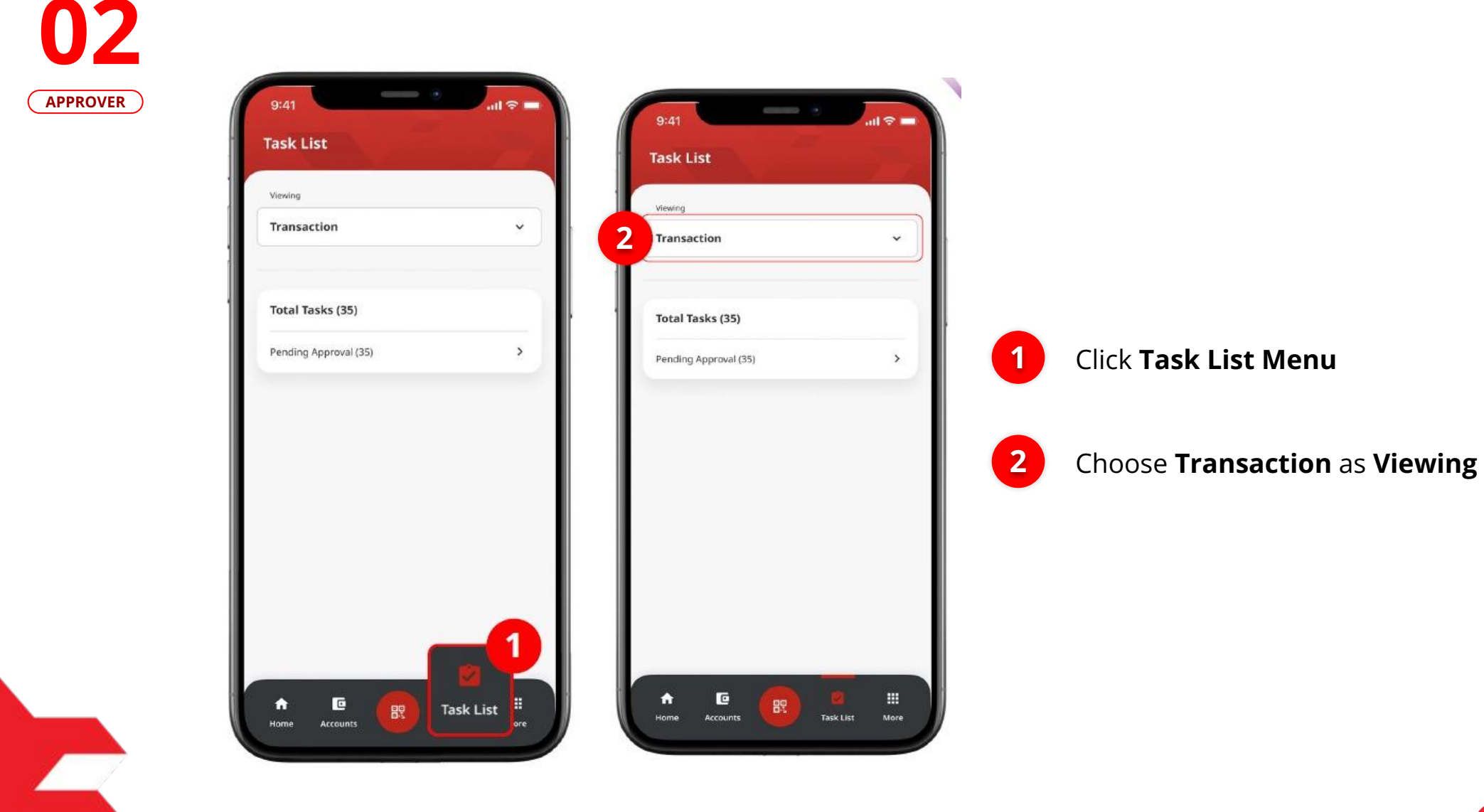

STEP

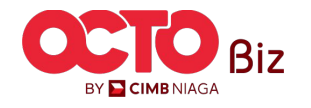

S T E P

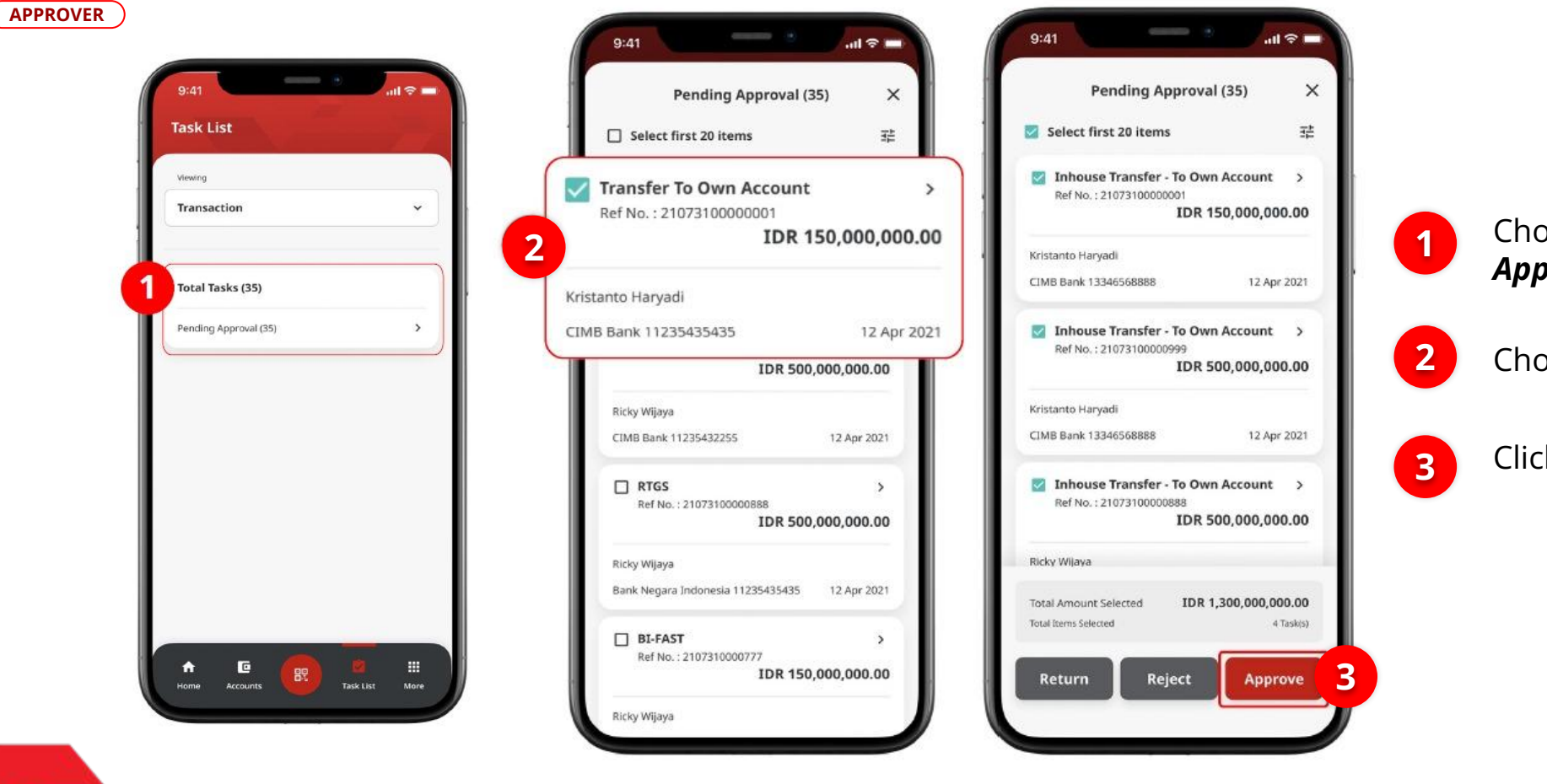

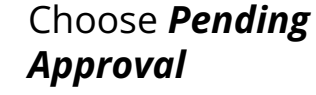

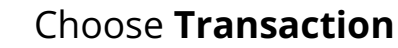

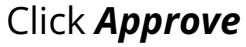

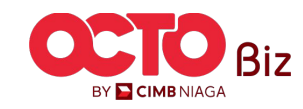

# S T E P 04

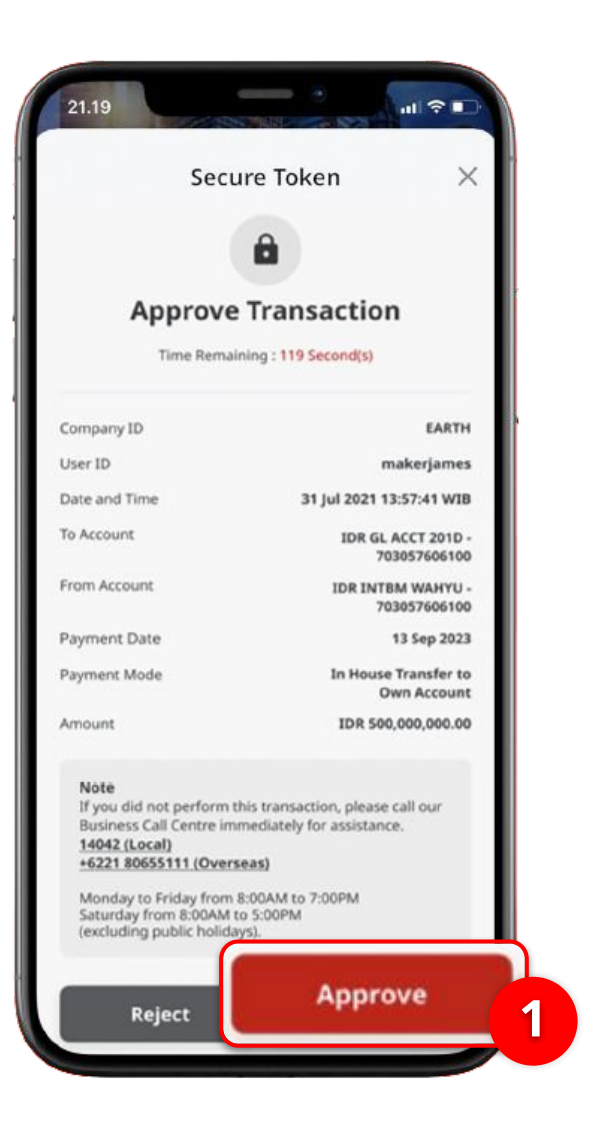

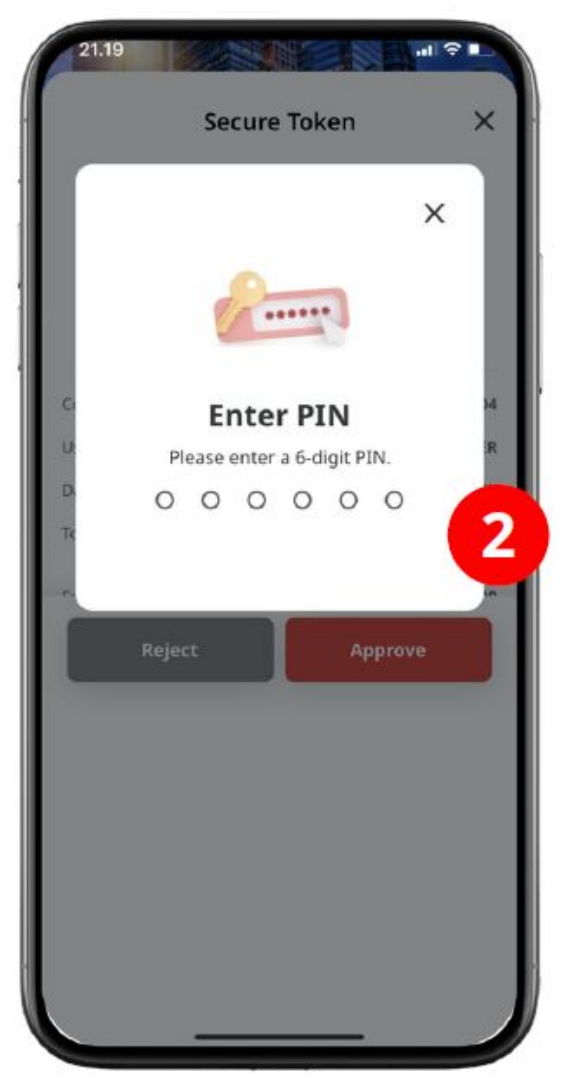

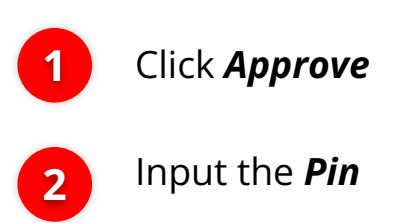

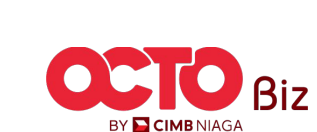

## TRANSFER TO OWN ACCOUNT

18

Menu : Pay & Transfer > Own Account

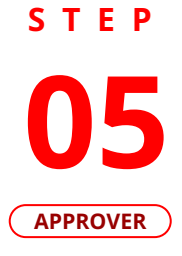

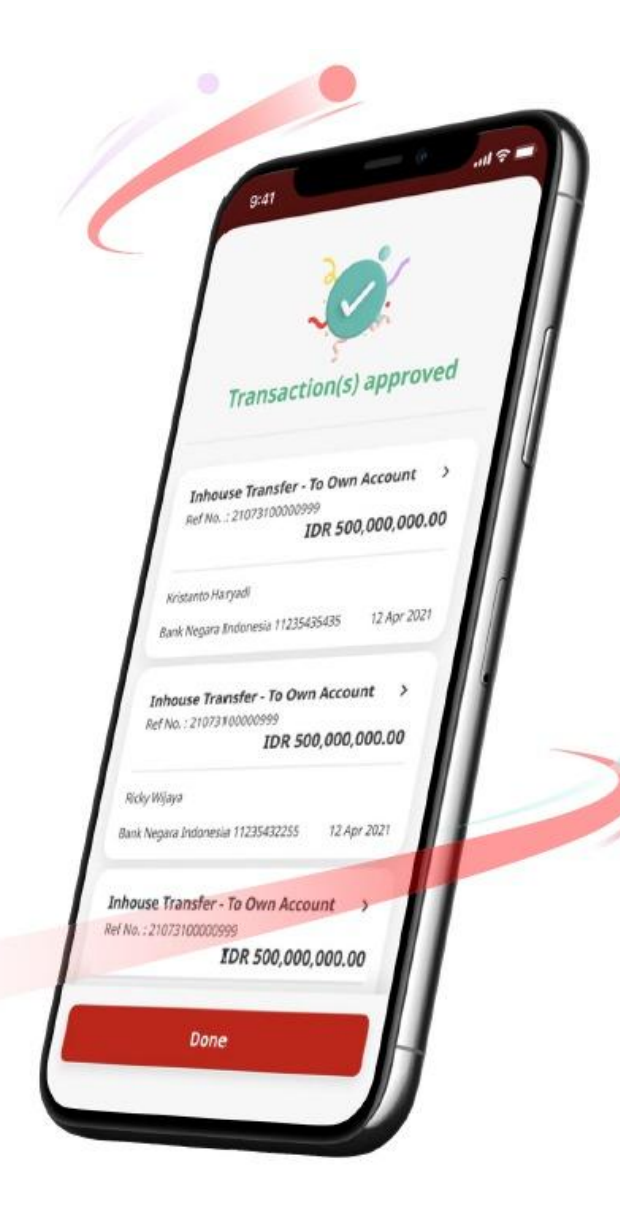

If Transaction is success, system will navigate to **Acknowledgement Page** 

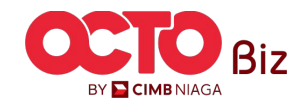

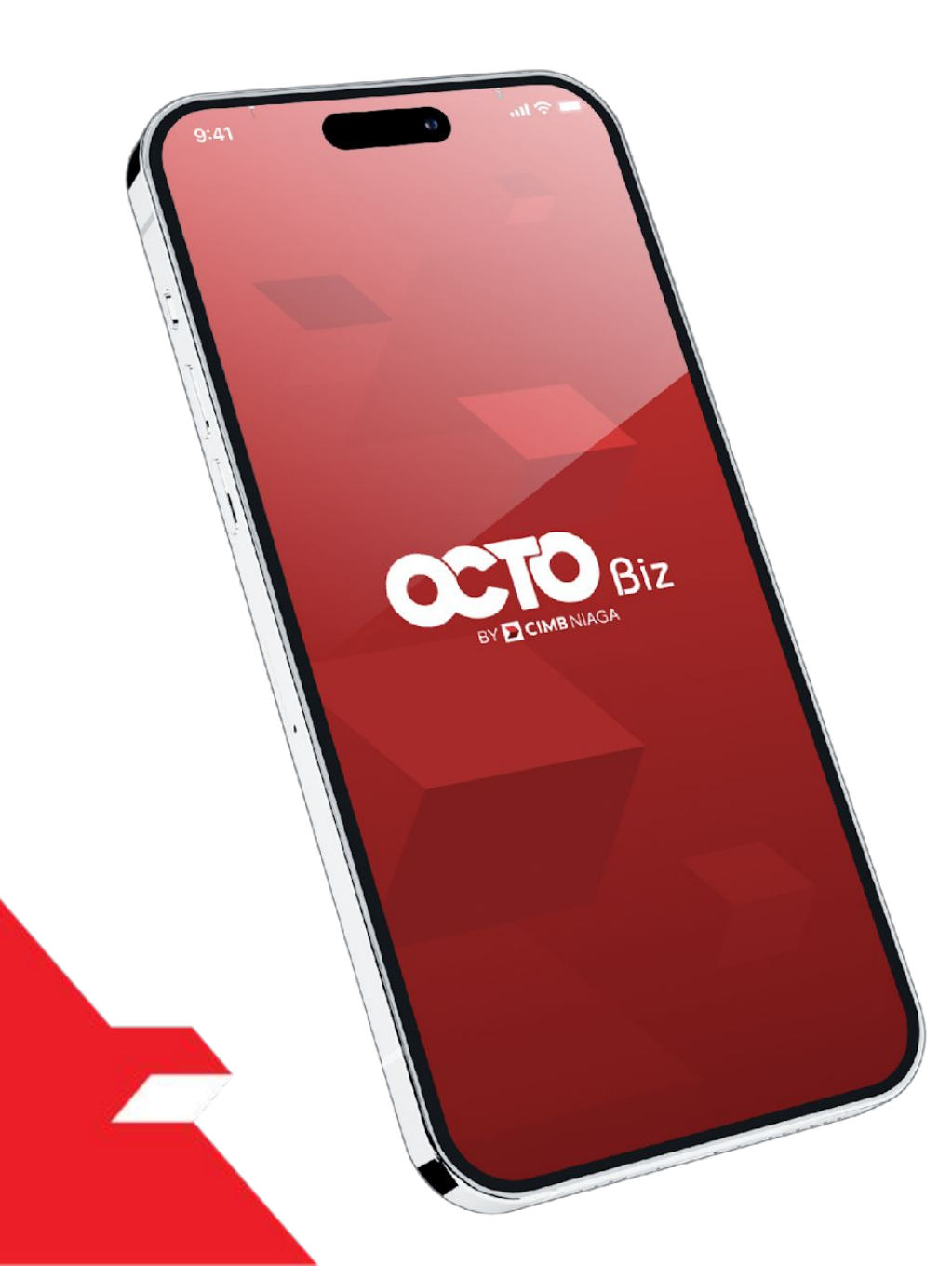

# RTGS Approve Transaction

## Hard Token

Approval Process - Hard Token is used for users who have Hard-Token

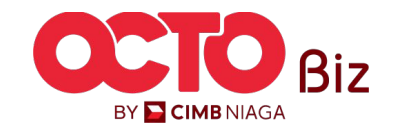

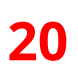

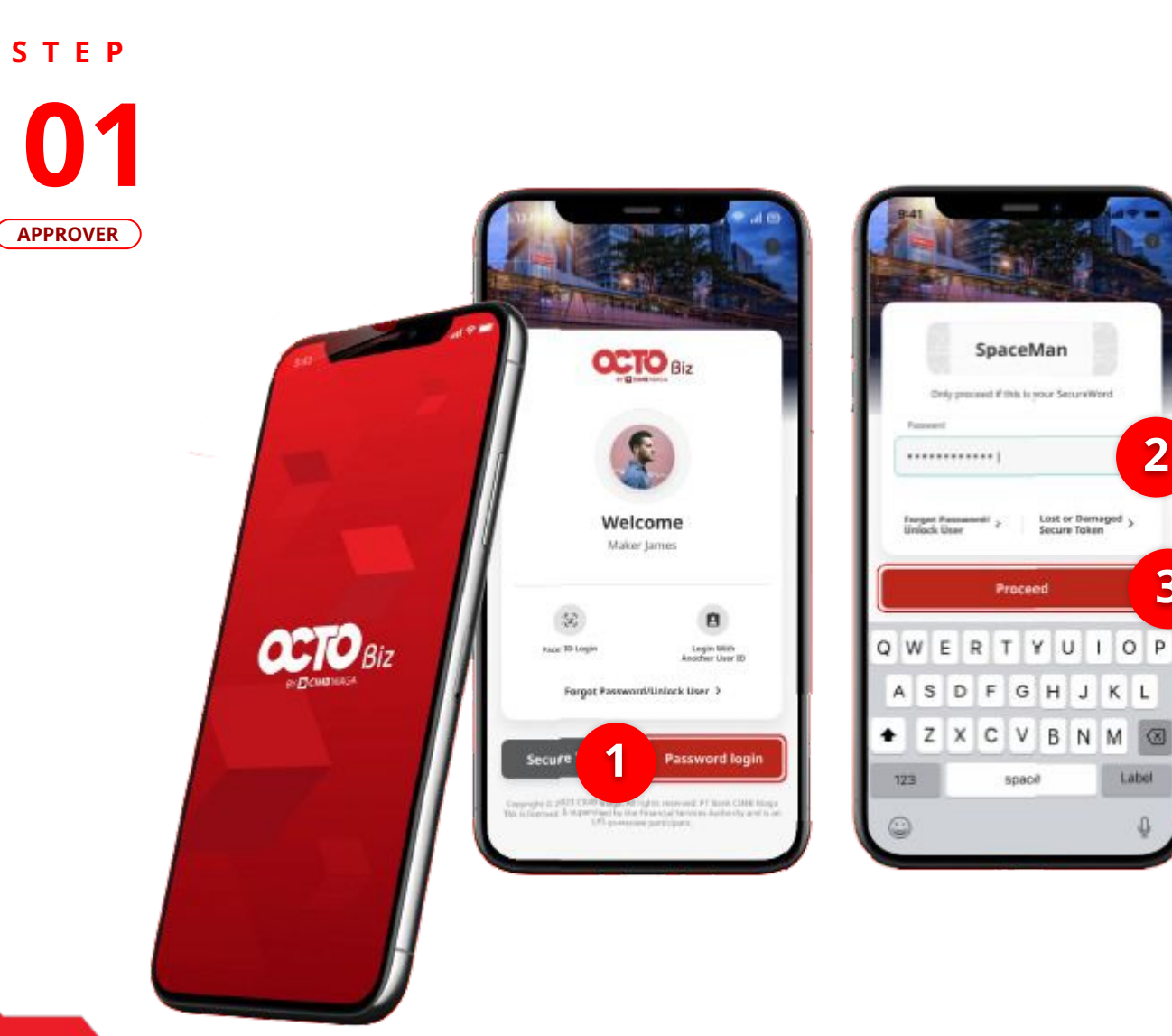

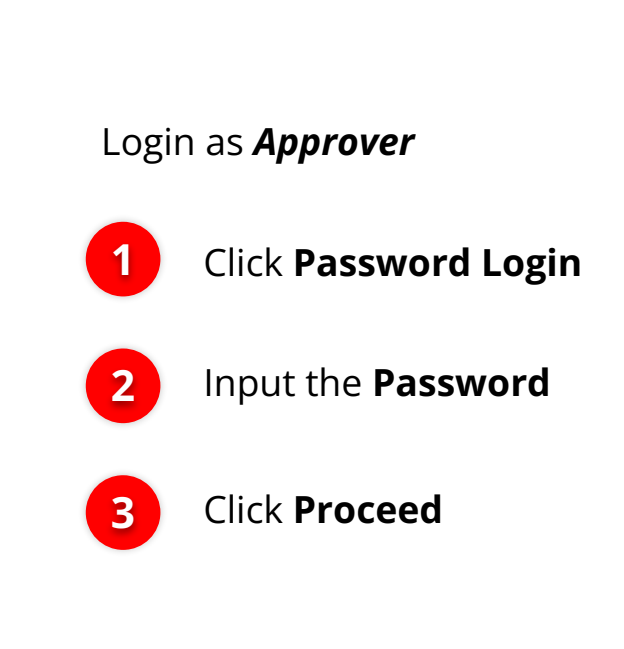

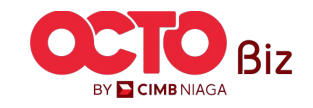

2

3

Label

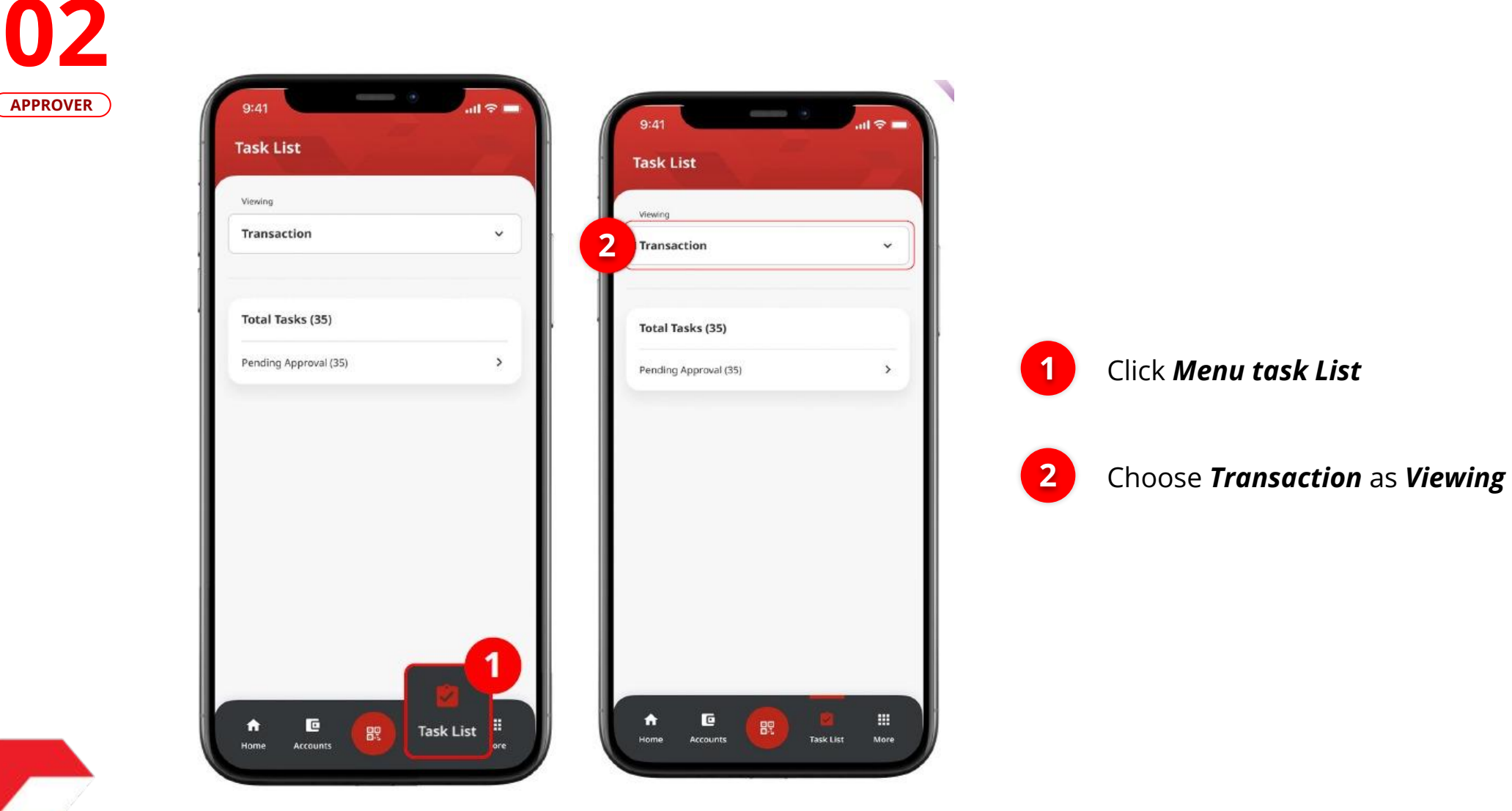

STEP

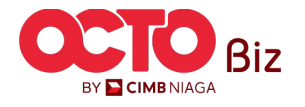

STEP 03

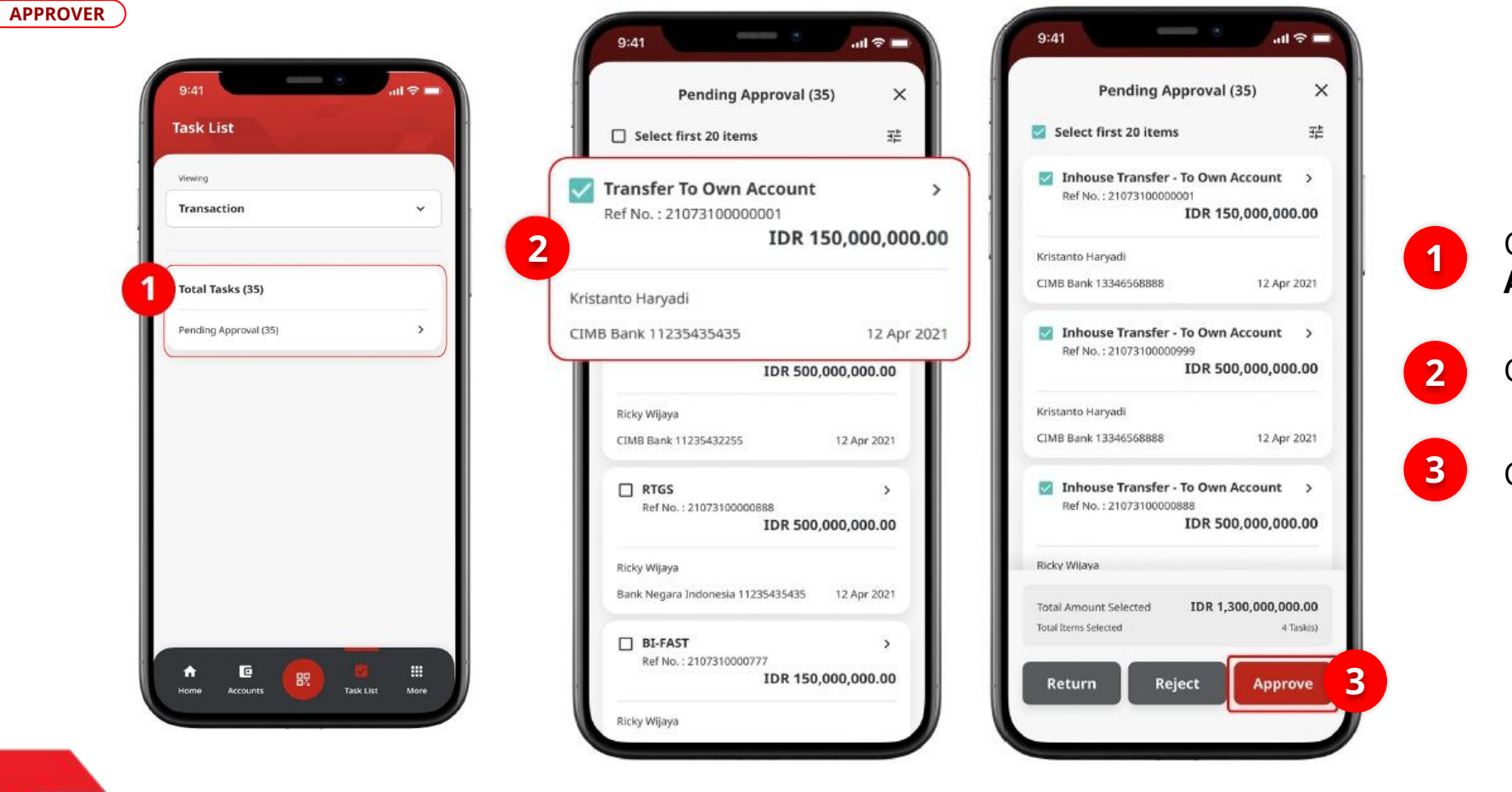

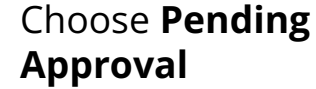

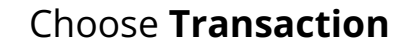

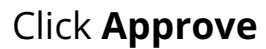

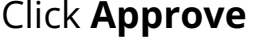

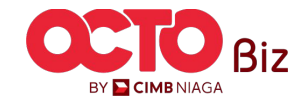

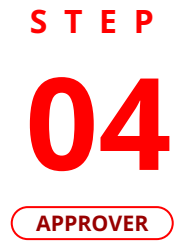

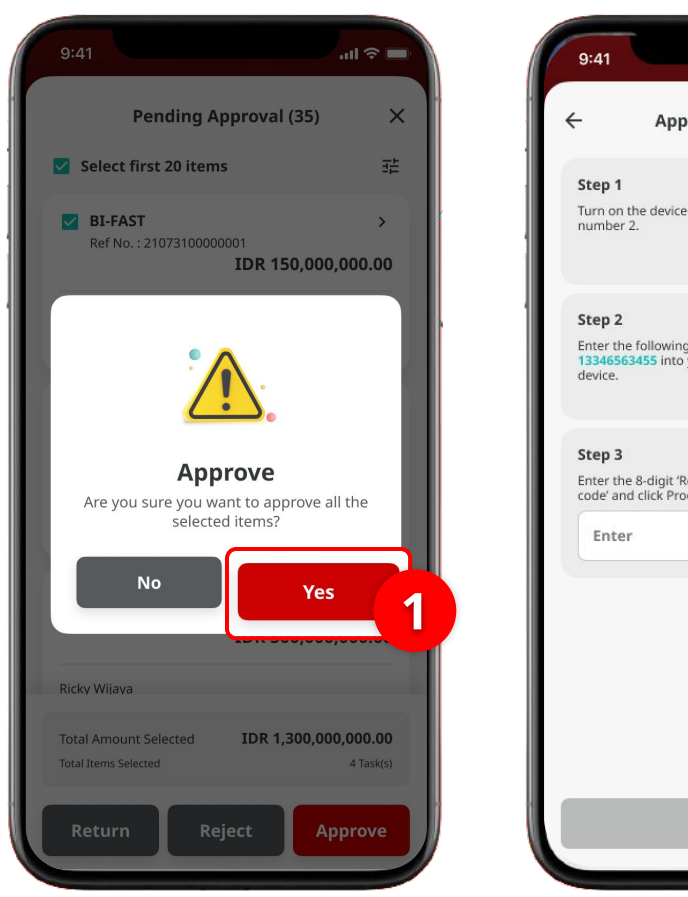

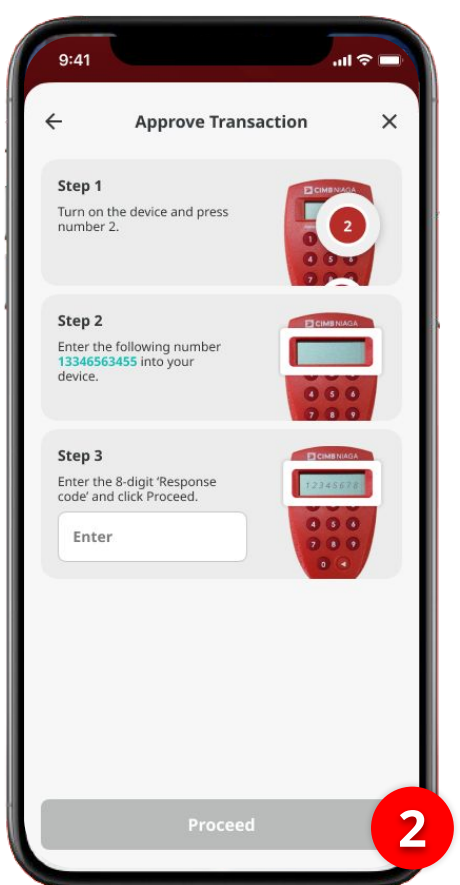

1 Click **Yes** 

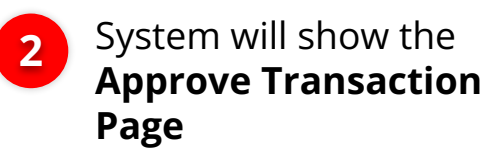

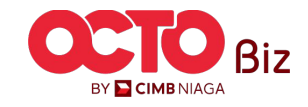

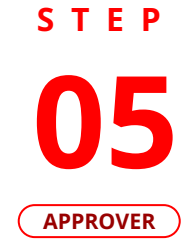

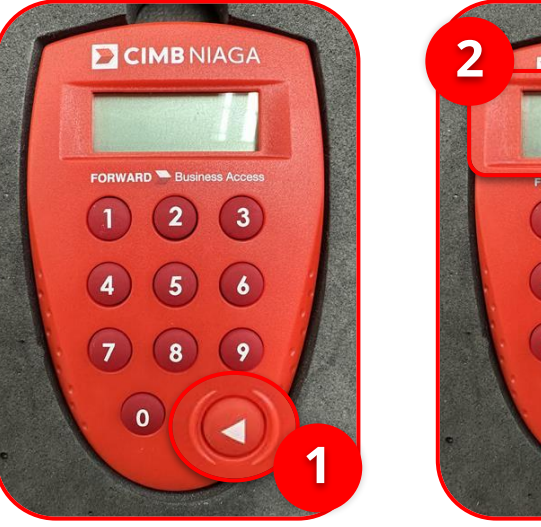

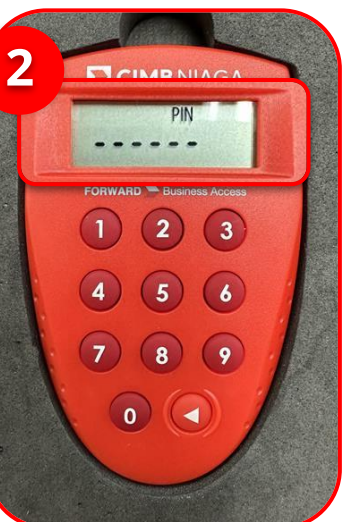

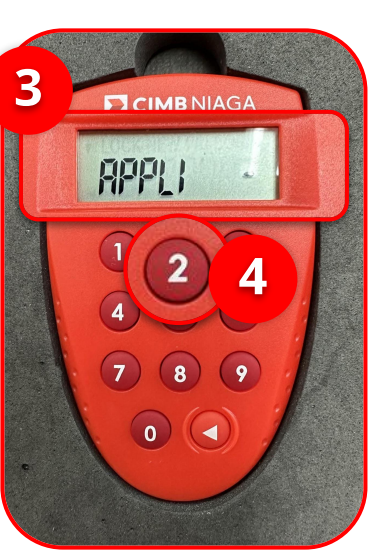

Choose Transaction that need to **Approve** 

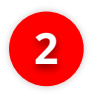

1

Click **Approve** 

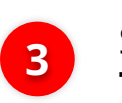

System will show **Approve Transaction Page** 

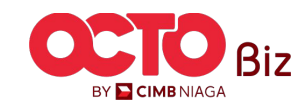

25

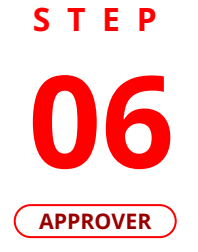

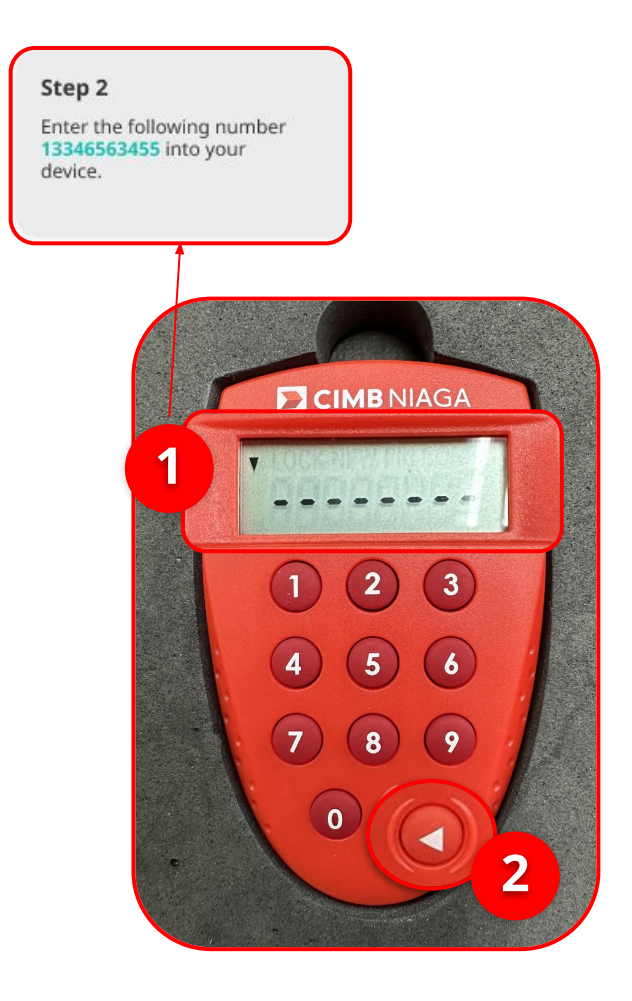

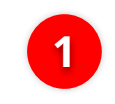

Input the code that show on the Pop-up Box website

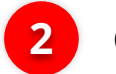

Click Play Button

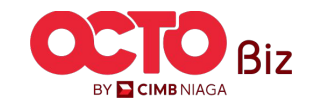

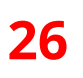

STEP APPROVER

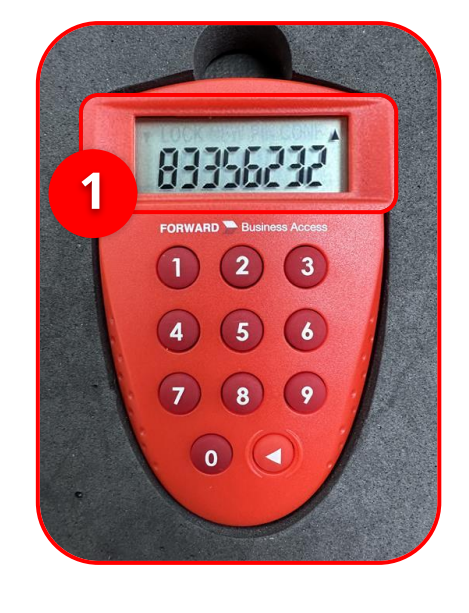

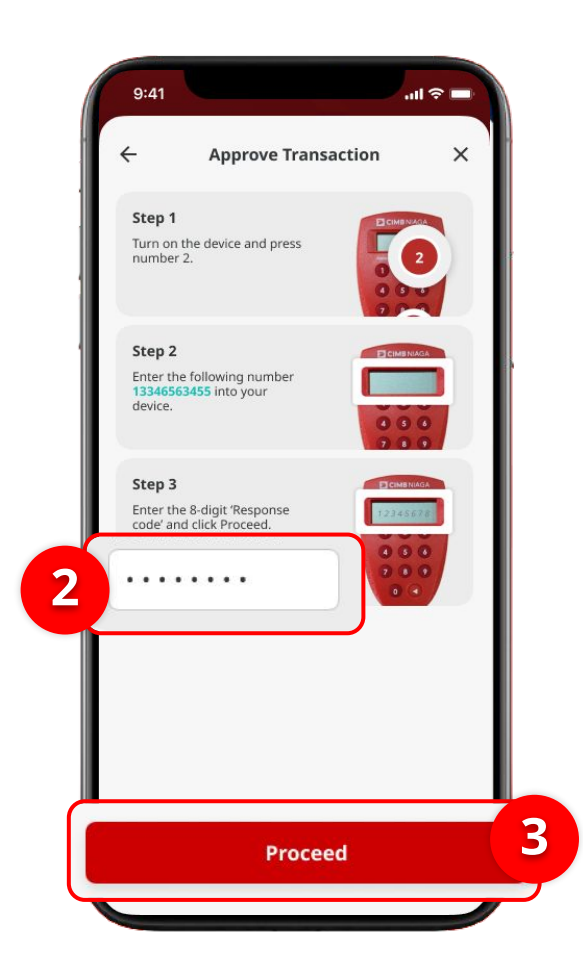

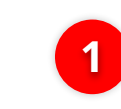

Hard-Token device will show the **8-digit Code** 

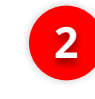

3

Input the code to Approve Transaction Pop up

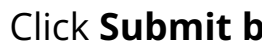

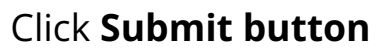

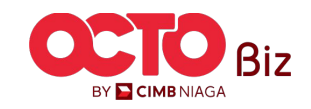

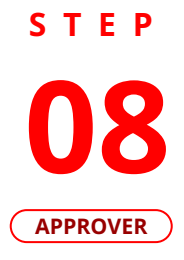

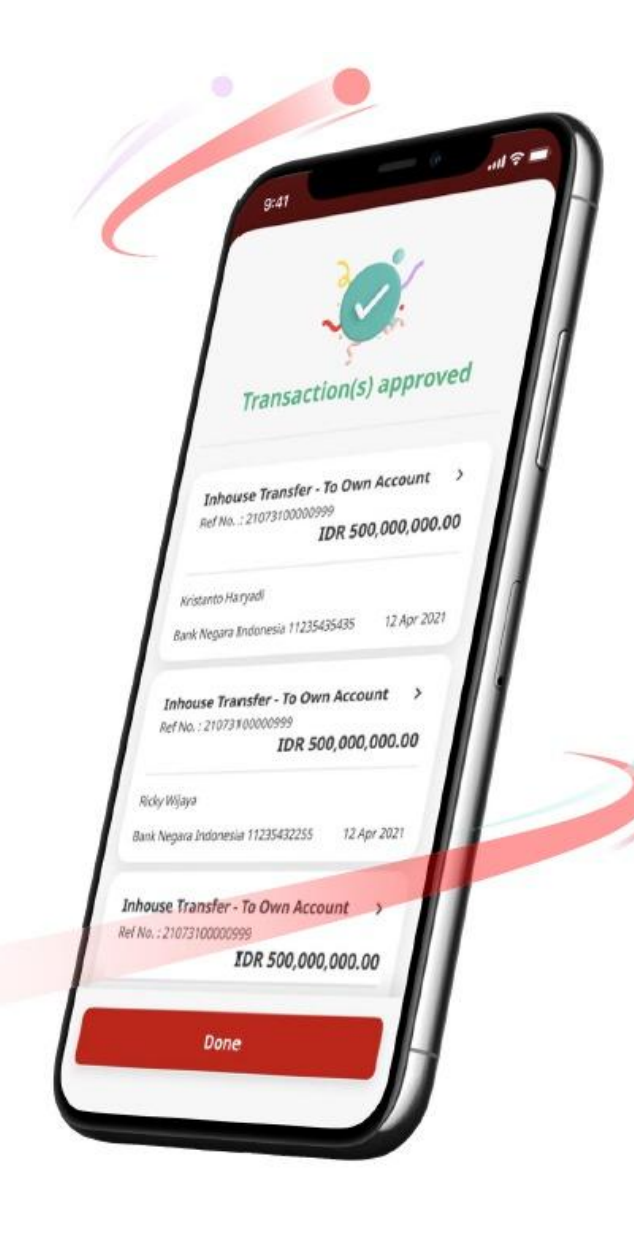

If Transaction is success, system will navigate to Acknowledgement Page

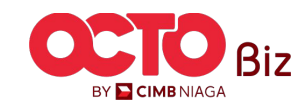

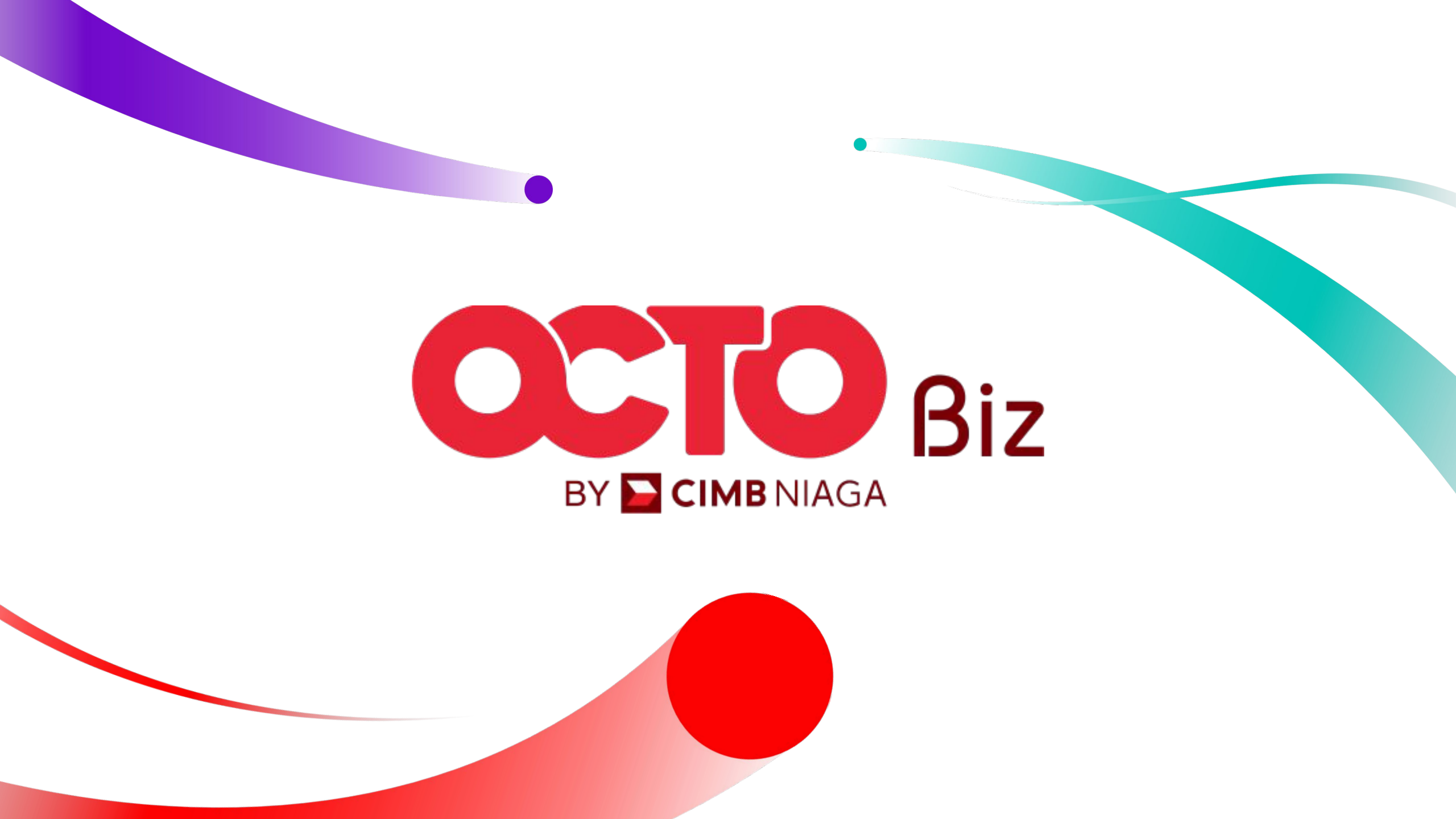